# New IRBIS Personnel Modification Application

Celeste Cantrell, Senior IRB Analyst, Office of Human Research Ethics Mike Matamoros, OHRE Associate Director of Operations and Education Cassandra Myers, OHRE Director

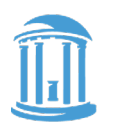

THE UNIVERSITY of NORTH CAROLINA at CHAPEL HILL

# **IRBIS Feedback/PDSA Process**

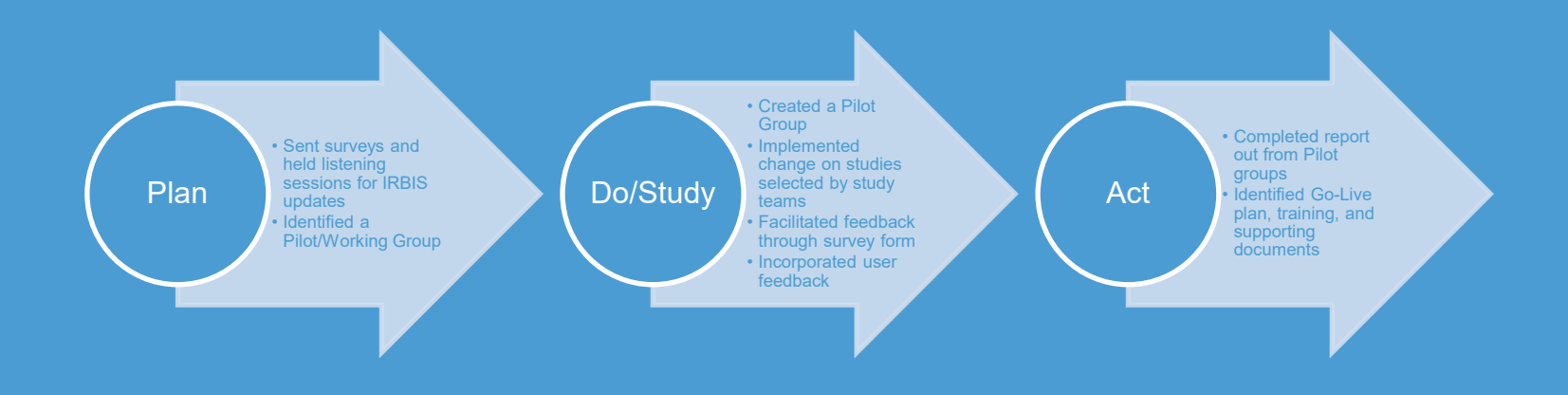

# **Results**

| 83 | Pilot Surveys |
|----|---------------|
|    | Received      |

• Process was quick and Easy

96% Rated Very Easy to Use

 Requested Confirmation Email-Implemented 97% Rated as Very Satisfied

 Improved Turnaround Time

# Thank you !

Radiology Lineberger CCC Global Health-ID Surgery Dermatology ORIS-Team

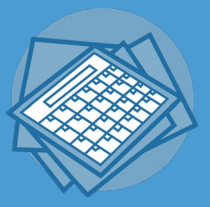

On May 6, 2021 OHRE is planning to implement a streamlined application that will allow for study personnel changes outside of the regular submission pipeline.

This means that you may submit a modification to add personnel while there is a study modification or renewal already submitted.

For studies that do not have a submission started (in draft, routing or under review), this action will be available on Thursday morning.
 If you have an active submission, this action will be available after the current submission is finalized.

# **Changes to Modification Options**

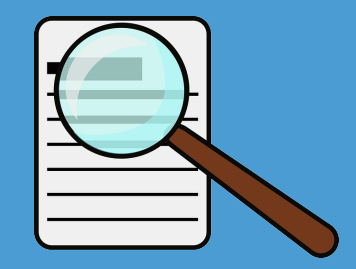

When you begin a modification, you will have the option to submit one of three types:

Study only

Personnel only

Full Study (study changes + personnel changes)

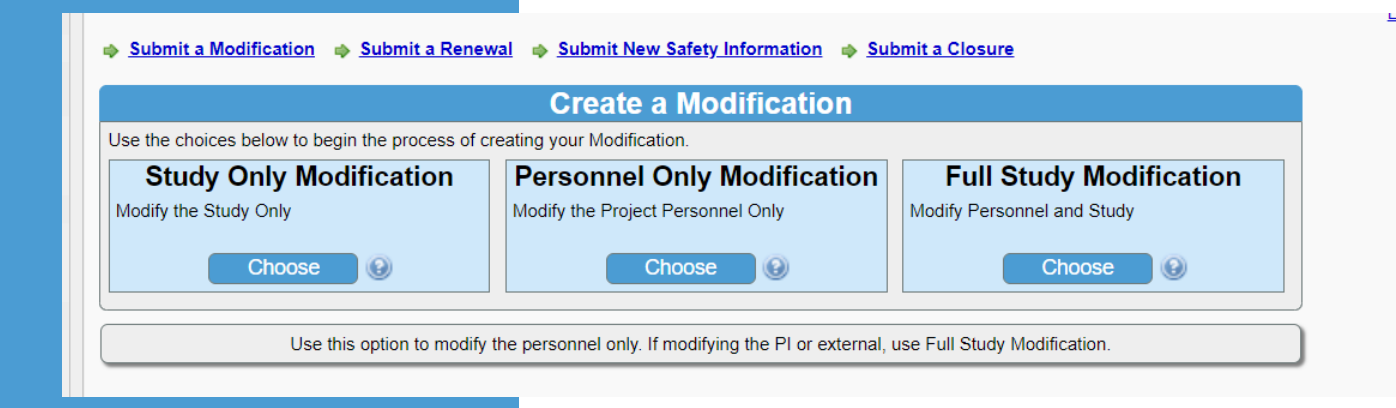

# Let's draft a personnel only modification:

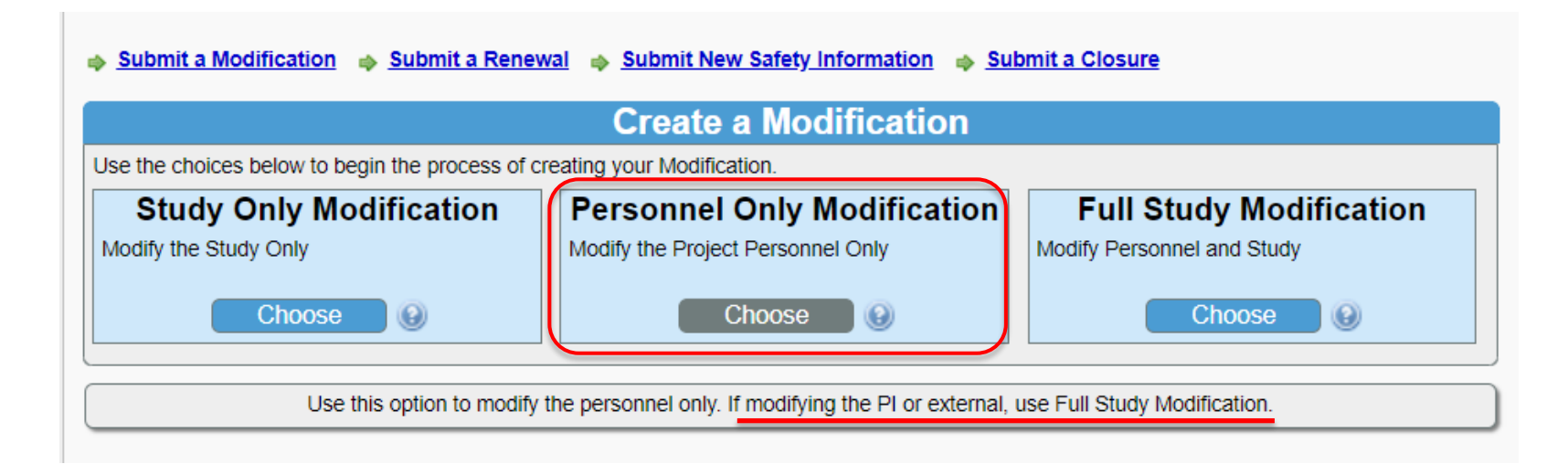

This modification type cannot be used to add/change the PI or Faculty Advisor, or to add external personnel.

The item list on the left is abbreviated to include only the sections and actions needed for personnel changes. Note that there is no modification summary. IRBIS will generate a summary of your changes for you.

Options for changes

List of changes

Current personnel -

| tem List                                                                                                    | >> Personner wo                                                                                                    | uncation                                                                                                    |                                                                                                    |                                                                                                    |                                                                                                    |                                              |
|----------------------------------------------------------------------------------------------------|----------------------------------------------------------------------------------------------------|----------------------------------------------------------------------------------------------------|----------------------------------------------------------------------------------------------------|----------------------------------------------------------------------------------------------------|----------------------------------------------------------------------------------------------------|----------------------------------------------|
| General Information                                                                                                    | IRB Number:                                                                                                    | 19-2497                                                                                                    | Study Status:                                                                                                    | Approved                                                                                                    | Expiration Date:                                                                                                    | 11/08/2021                                   |
| 2. Project Personnel                                                                                                    | PI:                                                                                                    | Hannah, Marcus                                                                                                    | IRB:                                                                                                    | Non-Biomedical                                                                                                    |                                                                                                    |                                              |
| Training and Conflict of Interact                                                                                                    | Sponsor:                                                                                                    | 1000 Feathers                                                                                                    |                                                                                                    |                                                                                                    | Faculty Advisor:                                                                                                    | Matamoros, Mike                              |
| naming and connector interest                                                                                                    | Study Title:                                                                                                    | Wizard Tester jeffhart                                                                                                    |                                                                                                    |                                                                                                    |                                                                                                    |                                              |
| COI Disclosures / IRB Training                                                                                                    |                                                                                                    |                                                                                                    |                                                                                                    |                                                                                                    |                                                                                                    |                                              |
| Submission Routing                                                                                                    | Reference Id:                                                                                                    | <u>316942</u>                                                                                                    | Submission Status:                                                                                                    | Unsubmitted                                                                                                    |                                                                                                    |                                              |
| Submit Form                                                                                                    | Date Submitted:                                                                                                    | Not Submitted                                                                                                    | Date PI Certified:                                                                                                    | Not Certified                                                                                                    | Date FA                                                                                                    | Not Certified                                |
| <u>FA Certification Needed</u>                                                                                                    |                                                                                                    |                                                                                                    |                                                                                                    |                                                                                                    | Cerunea:                                                                                                    |                                              |
| <u>PI Certification Needed</u>                                                                                                    |                                                                                                    |                                                                                                    |                                                                                                    |                                                                                                    |                                                                                                    |                                              |
| Submission Management                                                                                                    | >> Personnel Mo                                                                                                    | dification Submission                                                                                                    |                                                                                                    |                                                                                                    |                                                                                                    |                                              |
| View History                                                                                                    | To Modify your P                                                                                                    | roject Personnel, selec                                                                                                    | t from the following opti                                                                                                    | ons:                                                                                                    |                                                                                                    |                                              |
| View PDF                                                                                                    |                                                                                                    |                                                                                                    |                                                                                                    |                                                                                                    |                                                                                                    |                                              |
|                                                                                                    | Co "Add Inter                                                                                                    | nai Personnei" to add                                                                                                    | new UNC-CH or Hospital                                                                                                    | i investigator to your                                                                                                    | study                                                                                                    |                                              |
| Delete Submission                                                                                                    | Add Exte                                                                                                    | rnal Personnel" to add                                                                                                    | new External Site perso                                                                                                    | onnel or Independent                                                                                                    | Investigator to your st                                                                                                    | udy                                          |
|                                                                                                    | 🦉 "Revise Po                                                                                                    | ersonnel" to edit an Inv                                                                                                    | estigator currently on th                                                                                                    | ne study (IE: role, em                                                                                                    | ail address, phone nur                                                                                                    | nber)                                        |
|                                                                                                    | 📥 "Remove I                                                                                                    | Personnel" to delete ar                                                                                                    | n Investigator from the st                                                                                                    | tudy                                                                                                    |                                                                                                    |                                              |
| RB                                                                                                    |                                                                                                    |                                                                                                    |                                                                                                    |                                                                                                    |                                                                                                    |                                              |
| RB<br>Jniversity of North Carolina - Chapel Hill<br>20 Martin Luther King, Jr. Blvd                                                                                      | Once you are dor                                                                                                    | ne. click "Submit Form                                                                                                    | " to submit your Personr                                                                                                    | nel Modifications to F                                                                                                    | Routing, Once the Prin                                                                                                    | cipal Investigator and I                     |
| RB<br>Jniversity of North Carolina - Chapel Hill<br>'20 Martin Luther King, Jr. Blvd.<br>3ldg. 385, 2nd Floor                                                            | Once you are dor<br>Advisor (where a                                                                                                    | ne, click "Submit Form<br>pplicable) certify the P                                                                                                    | " to submit your Person<br>ersonnel Modification, it                                                                                                    | nel Modifications to F<br>will be submitted to                                                                                                    | Routing. Once the Prine the IRB for review.                                                                                                    | cipal Investigator and I                     |
| RB<br>Jniversity of North Carolina - Chapel Hill<br>'20 Martin Luther King, Jr. Blvd.<br>3ldg. 385, 2nd Floor<br>28 #7097<br>'banel Hill NC 27599-7097                   | Once you are dor<br>Advisor (where a                                                                                                    | ne, click "Submit Form<br>pplicable) certify the P                                                                                                    | " to submit your Personr<br>ersonnel Modification, it                                                                                                    | nel Modifications to F<br>will be submitted to                                                                                                    | Routing. Once the Prine the IRB for review.                                                                                                    | cipal Investigator and                       |
| RB<br>Jniversity of North Carolina - Chapel Hill<br>20 Martin Luther King, Jr. Blvd.<br>3ldg. 385, 2nd Floor<br>28 #7097<br>3.hapel Hill, NC 27599-7097<br>919) 966-3113 | Once you are dor<br>Advisor (where a                                                                                                    | ne, click "Submit Form<br>pplicable) certify the P<br>Personnel                                                                                                    | " to submit your Personn<br>ersonnel Modification, it<br>udd External Personnel                                                                                                    | nel Modifications to F<br>will be submitted to                                                                                                    | Routing. Once the Print<br>the IRB for review.                                                                                                    | cipal Investigator and F                     |
| RB<br>Iniversity of North Carolina - Chapel Hill<br>20 Martin Luther King, Jr, Bivd.<br>18g 336, 2nd Floor<br>B #7097<br>Chapel Hill, NC 27599-7097<br>919) 966-3113     | Once you are dor<br>Advisor (where a                                                                                                    | ne, click "Submit Form<br>pplicable) certify the P<br>Personnel                                                                                                    | " to submit your Personi<br>ersonnel Modification, it<br>dd External Personnel                                                                                                    | nel Modifications to F<br>will be submitted to                                                                                                    | Routing. Once the Print<br>the IRB for review.                                                                                                    | cipal Investigator and F                     |
| RB<br>Iniversity of North Carolina - Chapel Hill<br>20 Martin Luther King, Jr, Bivd.<br>Jog. 385, 2nd Floor J<br>B #7097<br>Chapel Hill, NC 27599-7097<br>919) 966-3113  | Once you are dor<br>Advisor (where a<br>Add Internal F<br>>> Modified Proje                                                                                                    | ne, click "Submit Form<br>pplicable) certify the P<br>Personnel                                                                                                    | " to submit your Personr<br>ersonnel Modification, it<br>dd External Personnel                                                                                                    | nel Modifications to F<br>will be submitted to                                                                                                    | Routing. Once the Print<br>the IRB for review.                                                                                                    | cipal Investigator and F<br>Remove Personnel |
| RB<br>Iniversity of North Carolina - Chapel Hill<br>20 Martin Luther King, Jr, Blvd.<br>38g 385, 2nd Floor<br>Di B #7097<br>Chapel Hill, NC 27599-7097<br>919) 966-3113  | Once you are dor<br>Advisor (where a<br>Add Internal F<br>>> Modified Proje                                                                                                    | e, click "Submit Form<br>pplicable) certify the P<br>Personnel                                                                                                    | " to submit your Person<br>ersonnel Modification, it<br>add External Personnel                                                                                                    | nel Modifications to F<br>will be submitted to                                                                                                    | Routing. Once the Print<br>the IRB for review.                                                                                                    | ipal Investigator and F                      |
| RB<br>Iniversity of North Carolina - Chapel Hill<br>20 Martin Luther King, Jr, Bivd.<br>3ldg. 385, 2nd Floor<br>B #7097<br>Chapel Hill, NC 27599-7097<br>919) 966-3113   | Once you are dor<br>Advisor (where a<br>Add Internal F<br>>> Modified Proje<br>At this time, no i                                                                                                    | e, click "Submit Form<br>pplicable) certify the P<br>Personnel & A A<br>ect Personnel<br>nvestigators are being a                                                                                                    | " to submit your Personn<br>ersonnel Modification, it<br>add External Personnel<br>dded, revised, or removed                                                                                                    | nel Modifications to F<br>will be submitted to                                                                                                    | Routing. Once the Print<br>the IRB for review.                                                                                                    | ipal Investigator and F                      |
| RB<br>Iniversity of North Carolina - Chapel Hill<br>20 Martin Luther King, Jr. Bivd.<br>31dg. 335, 2nd Floor<br>8 #7097<br>Chapel Hill, NC 27599-7097<br>919) 966-3113   | Once you are dor<br>Advisor (where a<br>Advisor (where a<br>Add Internal F<br>>> Modified Proje<br>At this time, no in                                                                                                    | e, click "Submit Form<br>pplicable) certify the P<br>Personnel                                                                                                    | " to submit your Personn<br>ersonnel Modification, it<br>add External Personnel<br>dded, revised, or removed                                                                                                    | nel Modifications to F<br>will be submitted to                                                                                                    | Routing. Once the Print<br>the IRB for review.                                                                                                    | ipal Investigator and F                      |
| RB<br>Iniversity of North Carolina - Chapel Hill<br>20 Martin Luther King, Jr. Blvd.<br>31dg. 335, 2nd Floor<br>28 #7097<br>2hapel Hill, NC 27599-7097<br>919) 966-3113  | Once you are dor<br>Advisor (where a<br>Advisor (where a<br>Add Internal R<br>>> Modified Proje<br>At this time, no in                                                                                                    | e, click "Submit Form<br>pplicable) certify the P<br>Personnel                                                                                                    | " to submit your Personn<br>ersonnel Modification, it<br>dd External Personnel<br>dded, revised, or removed                                                                                                    | nel Modifications to F<br>will be submitted to                                                                                                    | Routing. Once the Print<br>the IRB for review.                                                                                                    | ipal Investigator and F                      |
| RB<br>Iniversity of North Carolina - Chapel Hill<br>20 Martin Luther King, Jr. Blvd.<br>31dg. 335, 2nd Floor<br>28 #7097<br>2hapel Hill, NC 27599-7097<br>919) 966-3113  | Once you are dor<br>Advisor (where a<br>Add Internal F<br>>> Modified Proje<br>At this time, no in                                                                                                    | e, click "Submit Form<br>pplicable) certify the P<br>Personnel                                                                                                    | " to submit your Person<br>ersonnel Modification, it<br>dd External Personnel<br>dded, revised, or removed                                                                                                    | nel Modifications to F<br>will be submitted to                                                                                                    | Routing. Once the Print<br>the IRB for review.                                                                                                    | ipal Investigator and F                      |
| RB<br>Jinlversity of North Carolina - Chapel Hill<br>20 Martin Luther King, Jr, Bivd.<br>Isig J365, 2nd Floor<br>B #7097<br>Chapel Hill, NC 27599-7097<br>919) 966-3113  | Once you are dor<br>Advisor (where a<br>Add Internal F<br>>> Modified Projection<br>At this time, no in<br>>> Current Projection                                                                                                    | e, click "Submit Form<br>pplicable) certify the P<br>Personnel & & A<br>ect Personnel<br>nvestigators are being a                                                                                                    | " to submit your Personn<br>ersonnel Modification, it<br>dd External Personnel<br>dded, revised, or removed                                                                                                    | nel Modifications to F<br>will be submitted to                                                                                                    | Routing. Once the Print<br>the IRB for review.                                                                                                    | ipal Investigator and R<br>Remove Personnel  |
| RB<br>Iniversity of North Carolina - Chapel Hill<br>20 Martin Luther King, Jr. Blvd.<br>31dg. 335, 2nd Floor<br>8 #7097<br>Chapel Hill, NC 27599-7097<br>919) 966-3113   | Once you are dor<br>Advisor (where a<br>Advisor (where a<br>Add Internal F<br>>> Modified Proje<br>At this time, no in<br>>> Current Project                                                                                                    | e, click "Submit Form<br>pplicable) certify the P<br>Personnel & A<br>ect Personnel<br>nvestigators are being a<br>ct Personnel                                                                                                    | " to submit your Personn<br>ersonnel Modification, it<br>dd External Personnel<br>dded, revised, or removed                                                                                                    | nel Modifications to F<br>will be submitted to                                                                                                    | Routing. Once the Print<br>the IRB for review.                                                                                                    | ipal Investigator and F                      |
| RB<br>Iniversity of North Carolina - Chapel Hill<br>20 Martin Luther King, Jr. Blvd.<br>31dg. 335, 2nd Floor<br>28 #7097<br>2hapel Hill, NC 27599-7097<br>919) 966-3113  | Once you are dor<br>Advisor (where a<br>Advisor (where a<br>Add Internal F<br>>> Modified Project<br>At this time, no in<br>>> Current Project<br>Liaison Full                                                                                                    | e, click "Submit Form<br>pplicable) certify the P<br>Personnel & & A<br>ect Personnel<br>nvestigators are being a<br>ct Personnel<br>Name                                                                                                    | " to submit your Personn<br>ersonnel Modification, it<br>dd External Personnel<br>dded, revised, or removed                                                                                                    | nel Modifications to F<br>will be submitted to<br>Revise Person<br>to/from the Project Person<br>Department                                                                                                    | Routing. Once the Print<br>the IRB for review.                                                                                                    | ipal Investigator and F                      |
| RB<br>Jinlversity of North Carolina - Chapel Hill<br>20 Martin Luther King, Jr, Bivd.<br>Isb #7097<br>Chapel Hill, NC 27599-7097<br>919) 966-3113                        | Once you are dor<br>Advisor (where a<br>Advisor (where a<br>Advisor (where a<br>Advisor (where a<br>Advisor (where a<br>At this time, no in<br>>> Current Project<br>Liaison Full<br>University of Nort                                                                                                    | e, click "Submit Form<br>pplicable) certify the P<br>Personnel & & A<br>ect Personnel<br>nvestigators are being a<br>ct Personnel<br>Name<br>h Carolina at Chapel Hill                                                                        | " to submit your Personn<br>ersonnel Modification, it<br>dd External Personnel<br>dded, revised, or removed<br>Role<br>I (UNC-CH)                                                                                                    | el Modifications to F<br>will be submitted to                                                                                                    | Routing. Once the Print<br>the IRB for review.                                                                                                    | ipal Investigator and Remove Personnel       |
| RB<br>Iniversity of North Carolina - Chapel Hill<br>20 Martin Luther King, Jr, Bivd.<br>Job 37097<br>Chapel Hill, NC 27599-7097<br>919) 966-3113                         | Once you are dor<br>Advisor (where a<br>Advisor (where a<br>Advisor (where a<br>Advisor (where a<br>Advisor (where a<br>At this time, no ii<br>>> Current Project<br>Liaison Full<br>University of Nort<br>Har                                                                                                    | e, click "Submit Form<br>pplicable) certify the P<br>Personnel & A<br>ect Personnel<br>nvestigators are being a<br>ct Personnel<br>Name<br>th Carolina at Chapel Hil<br>nah, Marcus                                                           | " to submit your Personnersonnel Modification, it<br>add External Personnel<br>dded, revised, or removed<br>Role<br>I (UNC-CH)<br>Principal Investigator                                                                               | Net Modifications to F<br>will be submitted to<br>Revise Person<br>to/from the Project Person<br>Department<br>Office of Res                                                                                                    | Routing. Once the Print<br>the IRB for review.                                                                                                    | ns                                           |
| RB<br>Iniversity of North Carolina - Chapel Hill<br>20 Martin Luther King, Jr, Bivd.<br>38 77097<br>Chapel Hill, NC 27599-7097<br>919) 966-3113                          | Once you are dor<br>Advisor (where a<br>Advisor (where a<br>Advisor (where a<br>Advisor (where a<br>Advisor (where a<br>At this time, no ii<br>>> Current Project<br>Liaison Full<br>University of Nort<br>Har<br>Mat                                                                                                    | e, click "Submit Form<br>pplicable) certify the P<br>Personnel & A A<br>ect Personnel<br>nvestigators are being a<br>ct Personnel<br>Name<br>th Carolina at Chapel Hill<br>nah, Marcus<br>amoros, Mike                                        | " to submit your Personnersonnel Modification, it<br>add External Personnel<br>dded, revised, or removed<br>Role<br>I (UNC-CH)<br>Principal Investigator<br>Faculty Advisor                                                            | Net Modifications to F<br>will be submitted to<br>Revise Person<br>to/from the Project Person<br>Department<br>Office of Reson<br>Office of Hum                                                                                                    | Routing. Once the Print<br>the IRB for review.                                                                                                    | Remove Personnel                             |
| RB<br>Iniversity of North Carolina - Chapel Hill<br>20 Martin Luther King, Jr, Blvd.<br>30g. 385, 2nd Floor<br>B # 7097<br>Chapel Hill, NC 27599-7097<br>919) 966-3113   | Once you are dor<br>Advisor (where a<br>Advisor (where a<br>Advisor (where a<br>Advisor (where a<br>Advisor (where a<br>At this time, no is<br>>> Current Project<br>Liaison Full<br>University of Nort<br>Har<br>Mat                                                                                                    | e, click "Submit Form<br>pplicable) certify the P<br>Personnel & & A<br>ect Personnel<br>nvestigators are being a<br>ct Personnel<br>Name<br>th Carolina at Chapel Hill<br>mah, Marcus<br>amoros, Mike<br>tman, Jeff                          | " to submit your Personnersonnel Modification, it<br>add External Personnel<br>dded, revised, or removed<br>dded, revised, or removed<br>Role<br>I (UNC-CH)<br>Principal Investigator<br>Faculty Advisor<br>Co-investigator            | Performance of the submitted to submitted to | Routing. Once the Print<br>the IRB for review.                                                                                                    | ms                                           |
| RB<br>Iniversity of North Carolina - Chapel Hill<br>20 Martin Luther King, Jr. Blvd.<br>31dg. 335, 2nd Floor<br>B # 7097<br>Chapel Hill, NC 27599-7097<br>919) 966-3113  | Once you are dor<br>Advisor (where a<br>Advisor (where a<br>Advisor (where a<br>Advisor (where a<br>Advisor (where a<br>Advisor (where a<br>At this time, no in<br>At this time, no in<br>At this tim<br>At this time, no in<br>At this time, n | e, click "Submit Form<br>pplicable) certify the P<br>Personnel & A A<br>ect Personnel<br>nvestigators are being a<br>ct Personnel<br>Name<br>th Carolina at Chapel Hil<br>inah, Marcus<br>amoros, Mike<br>tman, Jeff<br>tery, John            | " to submit your Personnersonnel Modification, it<br>add External Personnel<br>dded, revised, or removed<br>dded, revised, or removed<br>l (UNC-CH)<br>Principal Investigator<br>Faculty Advisor<br>Co-investigator                    | el Modifications to F<br>will be submitted to<br>Revise Person<br>to/from the Project Person<br>Department<br>Office of Ress<br>Office of Ress<br>Office of Ress<br>Office of Ress                                                                                                    | Routing. Once the Print<br>the IRB for review.                                                                                                    | ms<br>ms<br>ms                               |
| RB<br>Jinlversity of North Carolina - Chapel Hill<br>20 Martin Luther King, Jr, Bivd.<br>Isb #7097<br>Chapel Hill, NC 27599-7097<br>919) 966-3113                        | Once you are dor<br>Advisor (where a<br>Advisor (where a<br>Advisor (where a<br>Advisor (where a<br>Advisor (where a<br>At this time, no in<br>>> Current Project<br>Liaison Full<br>University of Nort<br>Har<br>Mat<br>* Har<br>Slat<br>Holl                                                                                                    | e, click "Submit Form<br>pplicable) certify the P<br>Personnel<br>ect Personnel<br>nvestigators are being a<br>ct Personnel<br>Name<br>th Carolina at Chapel Hil<br>nah, Marcus<br>amoros, Mike<br>tman, Jeff<br>tery, John<br>lowell, Kelley | " to submit your Personnersonnel Modification, it<br>add External Personnel<br>dded, revised, or removed<br>dded, revised, or removed<br>(UNC-CH)<br>Principal Investigator<br>Faculty Advisor<br>Co-investigator<br>Study Coordinator | el Modifications to F<br>will be submitted to<br>Revise Perso<br>to/from the Project Per<br>bepartment<br>Office of Res<br>Office of Res<br>Office of Res<br>Office of Res<br>Office of Res                                                                                                    | earch Information Syste<br>earch Information Syste<br>earch Information Syste<br>earch Information Syste<br>earch Information Syste<br>earch Information Syste<br>earch Information Syste | ms<br>ms<br>ms<br>ms                         |

## We'll add UNC-CH or UNCH personnel (including Network Entities).

Note: if you wish to add a new PI or Faculty Advisor, you must submit a full modification.

### >> Personnel Modification Submission

To Modify your Project Personnel, select from the following options:

The study "Add Internal Personnel" to add new UNC-CH or Hospital Investigator to your study

a "Add External Personnel" to add new External Site personnel or Independent Investigator to your study

"Revise Personnel" to edit an Investigator currently on the study (IE: role, email address, phone number)

🖧 "Remove Personnel" to delete an Investigator from the study

Once you are done, click "Submit Form" to submit your Personnel Modifications to Routing. Once the Principal Investigator and Faculty Advisor (where applicable) certify the Personnel Modification, it will be submitted to the IRB for review.

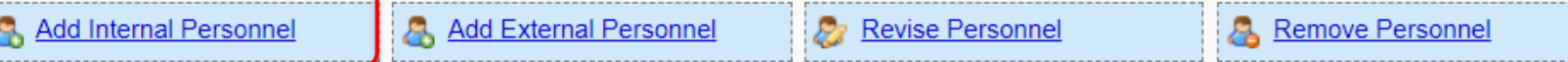

### >> Modified Project Personnel

At this time, no investigators are being added, revised, or removed to/from the Project Personnel.

## Search for the person to be added in the pop-up window.

| Add Internal Personnel 🗙                                                   |
|----------------------------------------------------------------------------|
|                                                                            |
|                                                                            |
|                                                                            |
| Personnel Search<br>Enter the last name of the person you are looking for: |
| PID:                                                                       |
| First Name:                                                                |
| Last Name:                                                                 |
|                                                                            |
| Search                                                                     |

# Complete the profile entry as appropriate and save.

#### Add Cantrell, Celeste D for IRB Number 19-2497 - Reference Id 316939

| .ast Name * 🔍          | Cantrell                                              |
|------------------------|-------------------------------------------------------|
| irst Name *            | Celeste                                               |
| Address                | CB: 720 Martin Luther King Jr Blvd, Room 200A , Campı |
| hone *                 | (919) 843-5018                                        |
| JNC Email * 🔞          | ccantrell@unc.edu                                     |
| Department Name 🔍      | Office of Human Research Ethics                       |
|                        |                                                       |
| external Institution * | University of North Carolina at Chapel Hill (UNC-CH)  |

ATTENTION: The department named above for the PI or Faculty Advisor will receive this submission for approval. If the department above DOES NOT represent the primary academic (faculty and students) or administrative (staff) department of the individual named, choose the correct department. Students should not list their employing department (e.g., Work Study) unless that department is directly supervising this research.

| Role *         O Principal Investigator         O Co-investigator         O Study Coordinator         Image: Research Assistant         O Regulatory Associate                                     |  |
|----------------------------------------------------------------------------------------------------|--|
| O Other                                                                                                    |  |
| If other, please describe                                                                                                    |  |
| Should this person be included on IRB correspondence? (PI, Faculty Advisor, Co-Investigators, External Site PI roles and all roles for Independent Investigators will always receive)<br>O Yes  No |  |
| Save                                                                                                    |  |

# We will revise our current personnel. You can revise anyone currently on the personnel list.

>> Personnel Modification Submission

To Modify your Project Personnel, select from the following options:

🖧 "Add Internal Personnel" to add new UNC-CH or Hospital Investigator to your study

a "Add External Personnel" to add new External Site personnel or Independent Investigator to your study

🐉 "Revise Personnel" to edit an Investigator currently on the study (IE: role, email address, phone number)

🖧 "Remove Personnel" to delete an Investigator from the study

Once you are done, click "Submit Form" to submit your Personnel Modifications to Routing. Once the Principal Investigator and Faculty Advisor (where applicable) certify the Personnel Modification, it will be submitted to the IRB for review.

Add Internal Personnel

Add External Personnel

Revise Personnel

<u>Remove Personnel</u>

### >> Modified Project Personnel

At this time, no investigators are being added, revised, or removed to/from the Project Personnel.

Use the 'Revise' option to change the profile information for a current study member.

| Revise Pe | ersonnel              |                          |                                          |               |
|-----------|-----------------------|--------------------------|------------------------------------------|---------------|
| >> Curren | t Project Personnel   |                          |                                          |               |
| 🐉 Clie    | ck the "Revise" linl  | k below to edit the cho  | sen Investigator currently on the study. |               |
| Liaison   | Full Name             | Role                     | Department                               | 2             |
| Univers   | ity of North Carolina | a at Chapel Hill (UNC-CH | 1)                                       |               |
|           | Hannah, Marcus        | Principal Investigator   | Office of Research Information Systems   | Revise        |
|           | Matamoros, Mike       | Faculty Advisor          | Office of Human Research Ethics          | Revise        |
| *         | Hartman, Jeff         | Co-investigator          | Office of Research Information Systems   | Revise        |
|           | Slattery, John        | Co-investigator          | Office of Research Information Systems   | <u>Revise</u> |
|           | Hollowell, Kelley     | Study Coordinator        | Office of Research Information Systems   | Revise        |
|           | Lovick, Derrick       | Research Assistant       | Office of Research Information Systems   | <u>Revise</u> |

Make any necessary revisions and save. You can update the address, email address, and role.

#### Revise Matamoros, Mike for IRB Number 19-2497

| Last Name * 🔍          | Matamoros                                            |
|------------------------|------------------------------------------------------|
| First Name *           | Mike                                                 |
| Address                | CB: 9999                                             |
| Phone *                | (919) 966-3113                                       |
| UNC Email * 🔞          | matamoro@email.unc.edu                               |
| Department Name 🔍      | Office of Human Research Ethics                      |
| External Institution * | University of North Carolina at Chapel Hill (UNC-CH) |

ATTENTION: The department named above for the PI or Faculty Advisor will receive this submission for approval. If the department above DOES NOT represent the primary academic (faculty and students) or administrative (staff) department of the individual named, choose the correct department. Students should not list their employing department (e.g., Work Study) unless that department is directly supervising this research.

University of North Carolina at Chapel Hill (UNC-CH)

| S | o | e | * |
|---|---|---|---|
|   |   |   |   |

- O Principal Investigator
- O Co-investigator
- Faculty Advisor
- Study Coordinator
- O Research Assistant
- Regulatory Associate
- O Other

If other, please

describe

Save

Should this person be included on IRB correspondence? (PI, Faculty Advisor, Co-Investigators, External Site PI roles and all roles for Independent Investigators will always receive)

| $\bigcirc$ | Yes | $\bigcirc$ | No |  |
|------------|-----|------------|----|--|
|            |     |            |    |  |

Cancel

| \delta Add In  | ternal Personnel                                | Add External Personnel                    | Revise Personnel                                                               | Remove Personnel                                       |
|----------------|-------------------------------------------------|-------------------------------------------|--------------------------------------------------------------------------------|--------------------------------------------------------|
| Assig          | ERT: STUDY MODIFICATION                         | REQUIRED                                  | t personnel or revising project personnel wi                                   | ithin External Institutions will                       |
| > Modifie      | d Project Personnel                             | Juouon war are rersonner                  |                                                                                |                                                        |
| mounto         |                                                 |                                           |                                                                                |                                                        |
| Action         | Full Name                                       | Role                                      | Department                                                                     |                                                        |
| University     | of North Carolina at Chapel                     | Hill (UNC-CH)                             |                                                                                |                                                        |
| Being<br>Being | Revised Hartman, Jeff<br>Revised Hannah, Marcus | Principal Investigator<br>Co-investigator | Office of Research Information System<br>Office of Research Information System | s <u>View</u> <u>Undo</u><br>s <u>View</u> <u>Undo</u> |
|                |                                                 |                                           |                                                                                |                                                        |
| > Current      | t Project Personnel                             |                                           |                                                                                |                                                        |
| Liaison        | Full Name                                       | Role                                      | Department                                                                     |                                                        |
| University     | of North Carolina at Chanel                     | Hill/UNC-CH)                              |                                                                                |                                                        |
| oniversity     | Hannah Marcue                                   | Principal Investigator                    | Office of Research Information                                                 | Sustama                                                |
| -              | Hartman, Marcus                                 | Co investigator                           | Office of Research Information                                                 | Svetame                                                |
| -              | Hollowell, Kelley                               | Study Coordinator                         | Office of Research Information                                                 | Systems                                                |
|                |                                                 | and a contained                           |                                                                                |                                                        |

External Institutions

If you make changes to the PI or Faculty Advisor's role during a Personnel Modification, IRBIS will display a reminder that this will also require a study modification.

### **IRBIS** Personnel Modification Application

# Once you submit the form, you will be prompted to create a Full Study Modification.

Submit Personnel Modification for IRB Number 21-0034

You have changes to Personnel which requires a Full Study modification.

Create a Full Study Modification

We will review Full Study Modification later in the presentation. <u>Click here to jump to Full Study Modification.</u>

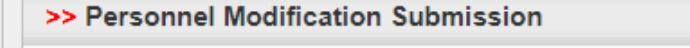

To Modify your Project Personnel, select from the following options:

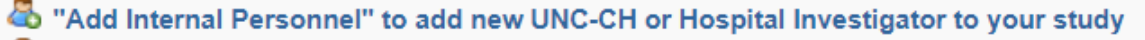

- 🖧 "Add External Personnel" to add new External Site personnel or Independent Investigator to your study
- ${\mathscr S}$  "Revise Personnel" to edit an Investigator currently on the study (IE: role, email address, phone number)
- Remove Personnel" to delete an Investigator from the study

Once you are done, click "Submit Form" to submit your Personnel Modifications to Routing. Once the Principal Investigator and Faculty Advisor (where applicable) certify the Personnel Modification, it will be submitted to the IRB for review.

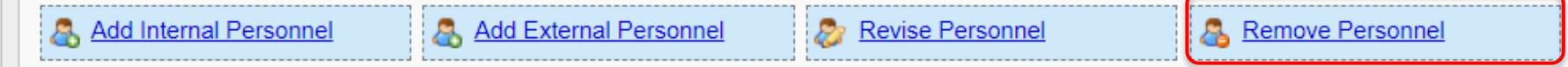

### >> Modified Project Personnel

At this time, no investigators are being added, revised, or removed to/from the Project Personnel.

|                 |         |          |                                   |                                           |                                                  | Remove F                       | Personnel                         |                                           |                                                                                  |                  |  |
|-----------------|---------|----------|-----------------------------------|-------------------------------------------|--------------------------------------------------|--------------------------------|-----------------------------------|-------------------------------------------|----------------------------------------------------------------------------------|------------------|--|
|                 |         |          |                                   |                                           | 3                                                | >> Current                     | Project Personnel                 |                                           |                                                                                  |                  |  |
|                 |         |          |                                   |                                           |                                                  | 🚑 Clie                         | k "Remove" belov                  | w to delete the chosen                    | Investigator from the study.                                                     |                  |  |
|                 |         |          |                                   |                                           |                                                  | Liaison                        | Full Name                         | Role                                      | Department                                                                       | &                |  |
|                 |         |          |                                   |                                           |                                                  | Univers                        | ity of North Carolina             | a at Chapel Hill (UNC-C                   | H)                                                                               |                  |  |
|                 |         |          |                                   |                                           |                                                  |                                | Hannah, Marcus<br>Matamoros, Mike | Principal Investigator<br>Faculty Advisor | Office of Research Information Systems<br>Office of Human Research Ethics        | Remove           |  |
|                 |         |          |                                   |                                           |                                                  | *                              | Hartman, Jeff                     | Co-investigator                           | Office of Research Information Systems                                           | Remove           |  |
| пушс            | iex.cii | iii:evei | it=nome.personner                 | พบนการสามากการสามาระ                      | enu-510559#:                                     |                                | Slatteny John                     | Co-investigator                           | Office of Research Information Systems                                           | Remove           |  |
| ٢               | Kronc   | os Workt | orce 🔇 IRB                        | risdev.research.unc.edu                   | says                                             | D 10                           | . 1&1 E-Mail und On               | Study Coordinator<br>Research Assistant   | Office of Research Information Systems<br>Office of Research Information Systems | Remove<br>Remove |  |
| el M            | Rei     | movel    | Personnel                         | o you want to remove Lovici               | k, Derrick from your Project                     | Personner:                     | ×                                 |                                           |                                                                                  |                  |  |
| ourl            | >> (    | Curren   | t Project Perso                   |                                           | ОК                                               | Cancel                         |                                   |                                           |                                                                                  |                  |  |
| l Inte<br>I Ext |         | 🖧 Cli    | ck "Remove" bel                   | ow to delete the chosen                   | n Investigator from the s                        | study.                         |                                   |                                           |                                                                                  |                  |  |
| ise I           | L       | iaison   | Full Name                         | Role                                      | Department                                       |                                | 2                                 | Click of                                  | n 'Remove' and confi                                                             | rm.              |  |
| re de           | ι       | Jnivers  | ity of North Caroli               | na at Chapel Hill (UNC-C                  | CH)                                              |                                |                                   |                                           |                                                                                  |                  |  |
| iere            |         |          | Hannah, Marcus<br>Matamoros, Mike | Principal Investigator<br>Faculty Advisor | Office of Research Info<br>Office of Human Resea | ormation System<br>arch Ethics | ns <u>Remove</u>                  |                                           |                                                                                  |                  |  |
| emai            |         | *        | Hartman, Jeff                     | Co-investigator                           | Office of Research Info                          | ormation System                | ms <u>Remove</u>                  |                                           |                                                                                  |                  |  |
| Pro             |         |          | Slattery, John                    | Co-investigator<br>Study Coordinator      | Office of Research Info                          | ormation System                | ns <u>Remove</u>                  |                                           |                                                                                  |                  |  |
|                 |         |          | Lovick, Derrick                   | Research Assistant                        | Office of Research Info                          | ormation System                | ns <u>Remove</u>                  |                                           |                                                                                  |                  |  |
| of No           |         |          |                                   |                                           |                                                  |                                |                                   |                                           |                                                                                  |                  |  |
| Revis           |         |          |                                   |                                           |                                                  |                                |                                   |                                           |                                                                                  |                  |  |
| Adde            |         |          |                                   |                                           |                                                  |                                |                                   |                                           |                                                                                  |                  |  |

Once all changes are made, you can review what has been changed prior to submission.

The summary of the changes will be generated by IRBIS. At this point, you can undo the change, if needed. Once you are done, click "Submit Form" to submit your Personnel Modifications to Routing. Once the Principal Investigator and Faculty Advisor (where applicable) certify the Personnel Modification, it will be submitted to the IRB for review.

| · · · · · · · · · · · · · · · · · · ·                                                                            |                                                                                                 | Add External Personnel                                                                                                    | Revise Personnel                                                                                                    | Remove I                                  | Personnel   |
|----------------------------------------------------------------------------------------------------|-------------------------------------------------------------------------------------------------|----------------------------------------------------------------------------------------------------|----------------------------------------------------------------------------------------------------|-------------------------------------------|-------------|
| Modified Project F                                                                                               | Personnel                                                                                       |                                                                                                    |                                                                                                    |                                           |             |
| Action                                                                                                    | Full Name                                                                                       | Role                                                                                                    | Department                                                                                                    |                                           |             |
| Jniversity of North C                                                                                            | arolina at Chapel Hil                                                                           | II (UNC-CH)                                                                                                    |                                                                                                    |                                           |             |
| 🐉 Being Revised                                                                                                  | Matamoros, Mike                                                                                 | Faculty Advisor                                                                                                    | Office of Human Research Ethics                                                                                                    | <u>View</u>                               | <u>Undo</u> |
| 👵 Being Added                                                                                                    | Roberts, John                                                                                   | Study Coordinator                                                                                                    | Office of Human Research Ethics                                                                                                    | View                                      | Undo        |
| 🖧 Being Added                                                                                                    | Cantrell, Celeste                                                                               | Research Assistant                                                                                                    | Office of Human Research Ethics                                                                                                    | View                                      | <u>Undo</u> |
| 🖧 Being Removed                                                                                                  | Lovick, Derrick                                                                                 | Research Assistant                                                                                                    | Office of Research Information Systems                                                                                                    | View                                      | <u>Undo</u> |
|                                                                                                    |                                                                                                 |                                                                                                    |                                                                                                    |                                           |             |
| Current Project Pe                                                                                               | ersonnel                                                                                        | Pele                                                                                                    | Decement                                                                                                    |                                           |             |
| • Current Project Pe<br>iaison Full Nam                                                                          | ersonnel                                                                                        | Role                                                                                                    | Department                                                                                                    |                                           |             |
| Current Project Pe<br>iaison Full Nam<br>Jniversity of North Ca                                                  | ersonnel<br>1e<br>arolina at Chapel Hil                                                         | Role<br>II (UNC-CH)                                                                                                    | Department                                                                                                    |                                           |             |
| Current Project Pe<br>iaison Full Nam<br>Jniversity of North Ca<br>Hannah<br>Matamo                              | ersonnel<br>ne<br>arolina at Chapel Hil<br>I, Marcus<br>oros, Mike                              | Role<br>II (UNC-CH)<br>Principal Investigator<br>Faculty Advisor                                                           | Department<br>Office of Research Information S<br>Office of Human Research Ethics                                                                                                    | ystems<br>S                               |             |
| Current Project Pe<br>iaison Full Nam<br>Jniversity of North Ca<br>Hannah<br>Matamo<br>Hartmar                   | ersonnel<br>ne<br>arolina at Chapel Hil<br>ı, Marcus<br>oros, Mike<br>n, Jeff                   | Role<br>II (UNC-CH)<br>Principal Investigator<br>Faculty Advisor<br>Co-investigator                                        | Department<br>Office of Research Information S<br>Office of Human Research Ethics<br>Office of Research Information S                                                                         | ystems<br>5<br>ystems                     |             |
| Current Project Periliaison Full Nam Jniversity of North Ca Hannah Matamo that Matamo Slattery,                  | ersonnel<br>arolina at Chapel Hil<br>ı, Marcus<br>oros, Mike<br>n, Jeff<br>ı, John              | Role<br>II (UNC-CH)<br>Principal Investigator<br>Faculty Advisor<br>Co-investigator<br>Co-investigator                     | Department<br>Office of Research Information S<br>Office of Human Research Ethics<br>Office of Research Information S<br>Office of Research Information S                                     | ystems<br>s<br>ystems<br>ystems           |             |
| Current Project Period<br>Liaison Full Nam<br>Jniversity of North Ca<br>Hannah<br>Matamo<br>Slattery,<br>Hollowe | ersonnel<br>arolina at Chapel Hil<br>I, Marcus<br>oros, Mike<br>n, Jeff<br>, John<br>II, Kelley | Role<br>I (UNC-CH)<br>Principal Investigator<br>Faculty Advisor<br>Co-investigator<br>Co-investigator<br>Study Coordinator | Department<br>Office of Research Information S<br>Office of Human Research Ethics<br>Office of Research Information S<br>Office of Research Information S<br>Office of Research Information S | ystems<br>s<br>ystems<br>ystems<br>ystems |             |

### Adding external personnel:

>> Personnel Modification Submission

To Modify your Project Personnel, select from the following options:

The study "Add Internal Personnel" to add new UNC-CH or Hospital Investigator to your study

a "Add External Personnel" to add new External Site personnel or Independent Investigator to your study

🐉 "Revise Personnel" to edit an Investigator currently on the study (IE: role, email address, phone number)

🖧 "Remove Personnel" to delete an Investigator from the study

Once you are done, click "Submit Form" to submit your Personnel Modifications to Routing. Once the Principal Investigator and Faculty Advisor (where applicable) certify the Personnel Modification, it will be submitted to the IRB for review.

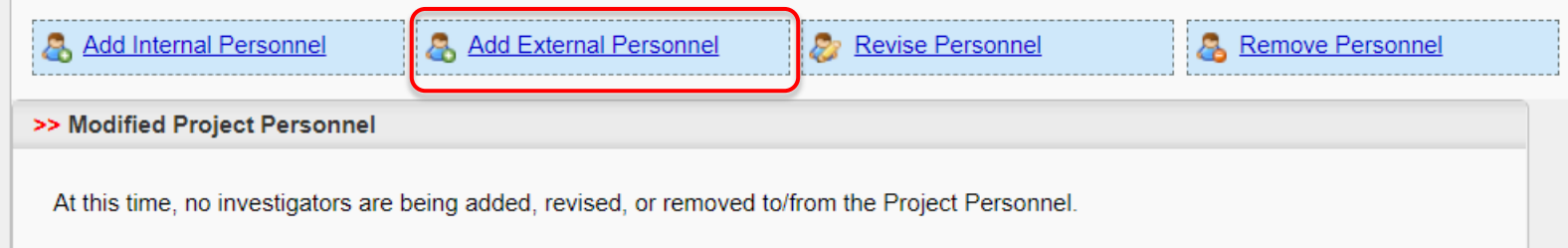

### Add External Personnel

Adding External personnel to IRB Number 19-2497 requires a Full Study Modification and the Study to be a MULTI-SITE.

You will need to delete this personnel modification and create a Full Study Modification.

External personnel can be removed or revised, but they cannot be added during a Personnel Only modification. ×

### Select 'Remove' next to your external investigator to be removed.

| emove I | Personnel             |                          |                                        |        |
|---------|-----------------------|--------------------------|----------------------------------------|--------|
| Curren  | t Project Personnel   |                          |                                        |        |
| 🖧 Clie  | ck "Remove" belo      | w to delete the choser   | Investigator from the study.           |        |
| Liaison | Full Name             | Role                     | Department                             | &      |
| Univers | ity of North Carolina | a at Chapel Hill (UNC-Cl | H)                                     |        |
|         | Hannah, Marcus        | Principal Investigator   | Office of Research Information Systems | Remove |
|         | Llortmon loff         | Co_investigator          | Office of Research Information Systems | Remove |
| *       | Hartman, Jen          | 00-investigator          |                                        |        |

### **External Institutions**

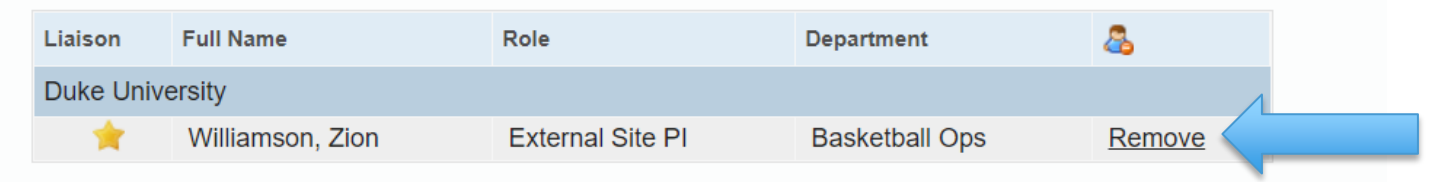

The changes to external personnel display similar to how internal changes were summarized.

| >> Modified  | Project I | Personnel           |                |                            |                         |                 |             |  |
|--------------|-----------|---------------------|----------------|----------------------------|-------------------------|-----------------|-------------|--|
| External In  | stitution | IS                  |                |                            |                         |                 |             |  |
| Action       |           | Full Name           | Ro             | le                         | Department              |                 |             |  |
| Duke Unive   | ersity    |                     |                |                            |                         |                 |             |  |
| 🙈 Being F    | Removed   | Williamson, Zion    | E              | <del>xternal Site Pl</del> | Basketball Ops          | View            | <u>Undo</u> |  |
|              |           |                     |                |                            |                         |                 |             |  |
|              |           |                     |                |                            |                         |                 |             |  |
| >> Current F | Project P | ersonnel            |                |                            |                         |                 |             |  |
|              |           |                     |                |                            |                         |                 |             |  |
| Liaison      | Full Nan  | ne                  | Role           |                            | Department              |                 |             |  |
| University o | f North C | arolina at Chapel H | lill (UNC-CH)  |                            |                         |                 |             |  |
|              | Hannal    | n, Marcus           | Principal Inve | estigator                  | Office of Research Info | rmation Systems |             |  |
| *            | Hartma    | ın, Jeff            | Co-investigat  | tor                        | Office of Research Info | rmation Systems |             |  |
|              | Hollowe   | ell, Kelley         | Study Coord    | inator                     | Office of Research Info | rmation Systems |             |  |
| External Ins | stitution | s                   |                |                            |                         |                 |             |  |
| Liaison      | F         | ull Name            |                | Role                       |                         | Department      |             |  |
| Duke Unive   | rsity     |                     |                |                            |                         |                 |             |  |
| *            | ٧         | Villiamson, Zion    |                | External Site              | e Pl                    | Basketball Ops  |             |  |
|              |           |                     |                |                            |                         |                 |             |  |

### External personnel can be revised:

| evise Pe | ersonnel                                                 |                                           |                                                                                  |                  |
|----------|----------------------------------------------------------|-------------------------------------------|----------------------------------------------------------------------------------|------------------|
| Curren   | t Project Personnel                                      |                                           |                                                                                  |                  |
| 🔊 Clie   | ck the "Revise" lin                                      | k below to edit the cho                   | sen Investigator currently on the study.                                         |                  |
| Liaison  | Full Name                                                | Role                                      | Department                                                                       |                  |
| Lidison  | T un runne                                               |                                           | n n                                                                              | <i></i>          |
| Univers  | ity of North Carolina                                    | n at Chapel Hill (UNC-CH                  | 1)                                                                               |                  |
| Univers  | ity of North Carolina<br>Hannah, Marcus                  | Principal Investigator                    | Office of Research Information Systems                                           | Revise           |
| Univers  | ity of North Carolina<br>Hannah, Marcus<br>Hartman, Jeff | Principal Investigator<br>Co-investigator | Office of Research Information Systems<br>Office of Research Information Systems | Revise<br>Revise |

### **External Institutions**

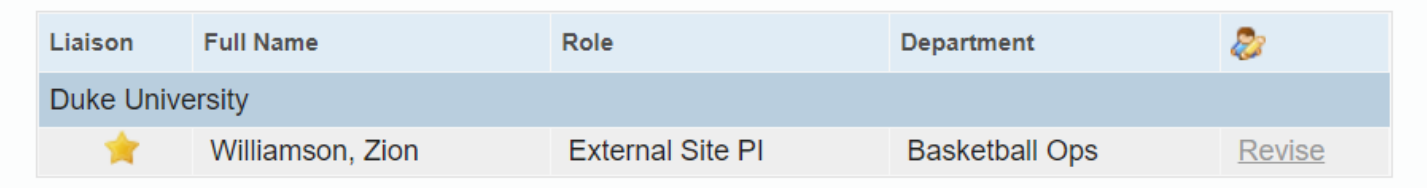

# Revision is reflected in the summary.

| >> Modified | d Projec  | t Personnel        |                        |            |                |                                        |           |             |             |  |
|-------------|-----------|--------------------|------------------------|------------|----------------|----------------------------------------|-----------|-------------|-------------|--|
| External Ir | nstitutio | ons                |                        |            |                |                                        |           |             |             |  |
| Action      |           | Full Name          |                        | Role       |                | Department                             |           |             |             |  |
| Duke Univ   | ersity    |                    |                        |            |                |                                        |           |             |             |  |
| 🐉 Being     | Revised   | Williamson, Zion   | Г                      | External S | Site PI        | Basketball Ops                         |           | <u>View</u> | <u>Undo</u> |  |
|             |           |                    |                        |            |                |                                        |           |             |             |  |
|             |           |                    |                        |            |                |                                        |           |             |             |  |
| >> Current  | Project   | Personnel          |                        |            |                |                                        |           |             |             |  |
|             |           |                    |                        |            |                |                                        |           |             |             |  |
| Liaison     | Full N    | ame                | Role                   |            | De             | partment                               |           |             |             |  |
| University  | of North  | Carolina at Chapel | Hill (UNC-CH           | H)         |                |                                        |           |             |             |  |
|             | Hann      | ah, Marcus         | Principal Investigator |            | Of             | Office of Research Information Systems |           |             |             |  |
| *           | Hartn     | nan, Jeff          | Co-investigator        |            | Of             | Office of Research Information Systems |           |             |             |  |
|             | Hollo     | well, Kelley       | Study Coo              | ordinator  | Of             | ffice of Research Info                 | rmation S | Systems     |             |  |
| External In | nstitutio | ons                |                        |            |                |                                        |           |             |             |  |
|             |           |                    |                        |            |                |                                        |           |             |             |  |
| Liaison     |           | Full Name          |                        | Ro         | le             |                                        | Departm   | nent        |             |  |
| Duke Unive  | ersity    |                    |                        |            |                |                                        |           |             |             |  |
| *           | •         | Williamson, Zion   |                        | E          | ternal Site PI |                                        | Basket    | ball Ops    |             |  |
|             |           |                    |                        |            |                |                                        |           |             |             |  |

# Once you have entered all changes, submit to begin routing. There is no modification summary to complete.

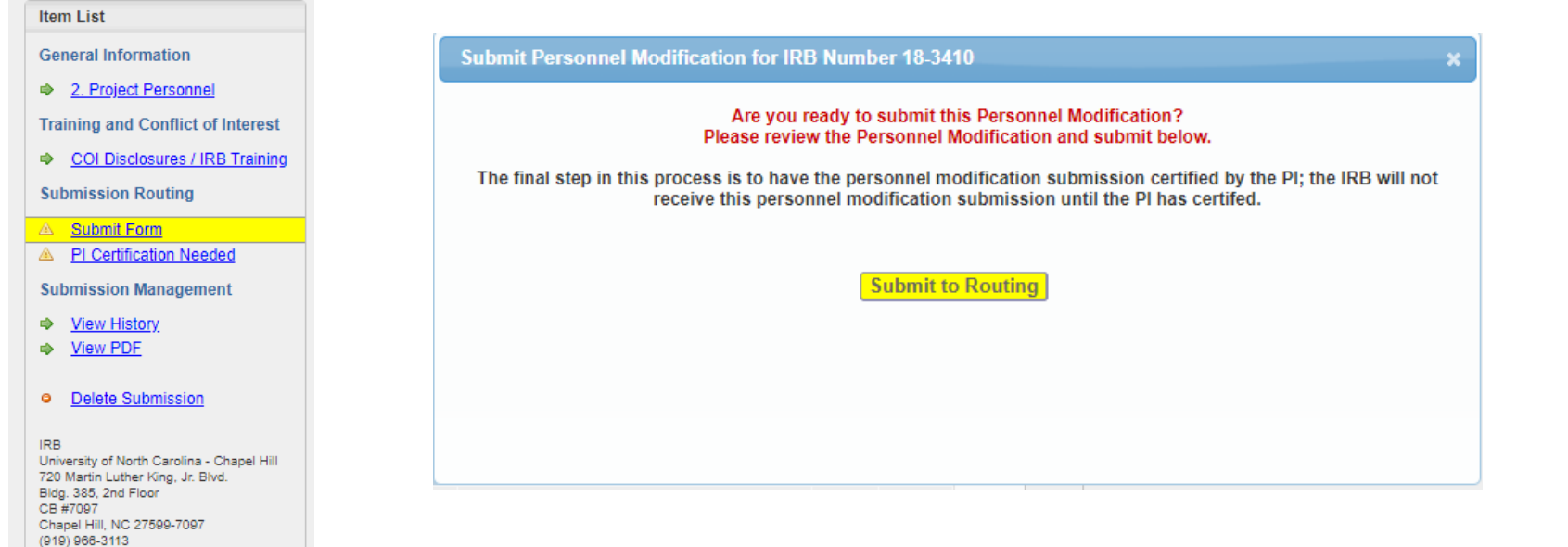

# Once submitted, the Personnel Modification's status can be monitored on the Study Management page.

| All Submissions for   | IRB Number 21-0034      |                        |                     |                     | Search:       |         |
|-----------------------|-------------------------|------------------------|---------------------|---------------------|---------------|---------|
| Reference ID 💠        | Date Routing Complete 💠 | Submission Type 🔅      | Submission Status 💠 | Full Board Agenda 💠 | Action Date 🗘 | Letters |
| <u>316943</u>         | n/a                     | Personnel Modification | Being Routed        | n/a                 | n/a           | n/a     |
| <u>316873</u>         | 4/5/2021                | Initial                | Approved            | n/a                 | 4/5/2021      |         |
| Showing 1 to 2 of 2 e | ntries                  |                        |                     |                     |               |         |
| All Submissions for   | IRB Number 20-1871      |                        |                     | S                   | earch:        |         |
| Reference ID 💠        | Date Routing Complete 💠 | Submission Type 💠      | Submission Status 💠 | Full Board Agenda 💠 | Action Date 💠 | Letters |
| <u>316686</u>         | 4/1/2021                | Personnel Modification | Submitted To IRB    | n/a                 | n/a           |         |
| <u>297065</u>         | 6/18/2020               | Initial                | Exempted            | n/a                 | 2/3/2021      |         |
| All Submissions for   | r IRB Number 20-1845    |                        |                     | S                   | earch:        |         |
| Reference ID 💠        | Date Routing Complete   | Submission Type 🔷 🗘    | Submission Status 💠 | Full Board Agenda 💠 | Action Date 💠 | Letters |
| <u>316260</u>         | 11/5/2020               | Personnel Modification | Acknowledged        | n/a                 | 11/5/2020     |         |
| <u>316258</u>         | 11/4/2020               | Modification           | Approved            | n/a                 | 11/4/2020     |         |

The acknowledgement letter contains a summary of the changes that were made to personnel. To: Kelley Hollowell Office of Research Information Systems

From: UNC Chapel Hill Office of Human Research Ethics

Administrative Approval Date: 12/15/2020 Expiration Date of Approval: 10/28/2021 RE: Notice of IRB Administrative Approval of Personnel Changes Submission Type: Personnel Modification

Study #: 20-3187

Study Title: Kelley's Test CR Study

This submission, Reference ID 316328, has been approved by the IRB.

#### The following personnel are being Added, Revised, or Removed.

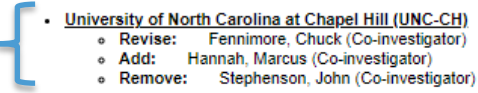

This study was reviewed in accordance with federal regulations governing human subjects research, & 56 (FDA), and 40 CFR 26 (EPA), where applicable.

#### CC:

Caitlin Hollowell, UNC Hospitals - Rex Jeff Hartman, Office of Research Information Systems John Slattery, Office of Research Information Systems Jacqueline Hollowell, Lineberger Comprehensive Cancer Center Ashley Hollowell, Sociology Marcus Hannah, Office of Research Information Systems Chuck Fennimore, Office of Research Information Systems

# **Full Study Modification**

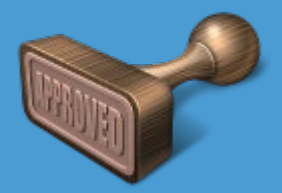

To submit changes to the study and personnel, select Full Study Modification. You will use this option when you want

to add internal personnel, including Pl and/or if you want to add external personnel.

| Submit a Modification<br>Submit a Renew<br>Submit a Renew | val                                                  | bmit a Closure             |
|-----------------------------------------------------------|------------------------------------------------------|----------------------------|
|                                                           | Create a Modification                                |                            |
| Use the choices below to begin the process of c           | reating your Modification.                           |                            |
| Study Only Modification                                   | Personnel Only Modification                          | Full Study Modification    |
| Modify the Study Only                                     | Modify the Project Personnel Only                    | Modify Personnel and Study |
| Choose                                                    | Choose                                               | Choose                     |
| Use this option t                                         | o modify the Study, including but not limited to the | Project Personnel.         |
|                                                           |                                                      |                            |

# **Modification Summary**

While there was no need for a modification summary for a Personnel Only modification, the summary here should reflect only the changes to the study and the addition of external sites. You should not include the personnel changes in this section.

Continue to make changes as you normally would.

| Item List click on section name to expand                                          | The Application can be submitted at this time by clicking the yellow submit button located on the bottom left of                                                                                                    |
|------------------------------------------------------------------------------------|----------------------------------------------------------------------------------------------------|
| Post Approval Submissions                                                          | >> Modification Information Reference ID: 316944                                                                                                    |
| Modification Information     Continuing with Modifications     General Information | To modify an approved study, edit the individual answers that make up the application. The questions belo<br>cannot be processed until the actual changes have been made throughout the application.                                                                        |
| Part A. Questions Common to All<br>Studies                                         | 1. Provide a prier non-tecninical summary of any changes you will be making to the study (i.e., study application, pro<br>and should contain the defails that you and/or your sponsor find relevant (e.g., master protocol/amendment versio<br>IRB FOR CLARITY OR LENGTH. * |
| O Part B. Direct Interaction                                                       | B / U ===   x <sub>2</sub> x <sup>2</sup> ]                                                                                                    |
| Part C. Existing Data, Records,<br>Specimens                                       | I am adding a questionnaire.<br>I am adding NC State University as an additional external site                                                                                                    |
| Part D. The Consent Process                                                        |                                                                                                    |
| Ø Data Security Requirements                                                       |                                                                                                    |
| Ocnsent Forms                                                                      | body p  Tips and Techniques on using the HTML Editor                                                                                                    |
| O Attachments                                                                      | <ol> <li>Is this study in Data Analysis only (i.e. enrollment, intervention and follow-up are complete)? *</li> </ol>                                                                                                    |
| O Approving Depts                                                                  | <ul> <li>○ Yes ● No</li> <li>Total number of subjects enrolled to date: ★</li> </ul>                                                                                                    |
| Cover Memo                                                                         | 5 Is this study currently open to the enrollment of new subjects? *                                                                                                    |

# **Modification Summary**

The personnel changes will be done as outlined in the Personnel Only modification description.

In the Full Study modification, you can add external sites and external site personnel.

| >> Personn                                                                                 | nel Modification Submis                                                                                                 | ssion                                                                               |                                                                                                    |                                                                                                    |                            |                                                                        |                             |
|--------------------------------------------------------------------------------------------|----------------------------------------------------------------------------------------------------|-------------------------------------------------------------------------------------|----------------------------------------------------------------------------------------------------|----------------------------------------------------------------------------------------------------|----------------------------|------------------------------------------------------------------------|-----------------------------|
| To Modify y                                                                                | your Project Personnel                                                                                                  | select from the fo                                                                  | llowing options:                                                                                           |                                                                                                    |                            |                                                                        |                             |
| 💩 "Ado<br>💩 "Ado<br>ኞ "Rev<br>🖧 "Rer                                                       | d Internal Personnel" to<br>d External Personnel" to<br>vise Personnel" to edit<br>move Personnel" to de                | o add new UNC-CH<br>to add new Externa<br>an Investigator cu<br>lete an Investigato | l or Hospital Investiga<br>al Site personnel or In<br>rrently on the study (I<br>r from the study          | ntor to your study<br>dependent investigator to your study<br>IE: role, email address, phone number                                          |                            |                                                                        |                             |
| nce you a<br>ubmitted t                                                                    | are done, click "Submit<br>to the IRB for review.                                                                       | Form" to submit y                                                                   | our Personnel Modifie                                                                                      | cations to Routing. Once the Principal                                                                                                    | nvestigator and Faculty Ad | visor (where applicable) certify                                       | y the Personnel Modifica    |
| Add Inte                                                                                   | ternal Personnel                                                                                                    |                                                                                     | S Add External Perso                                                                                       | onnel 🔊 Revis                                                                                                    | e Personnel                | Remove Per                                                             | rsonnel                     |
|                                                                                            |                                                                                                    |                                                                                     | 7                                                                                                    |                                                                                                    |                            |                                                                        |                             |
| Modified                                                                                   | d Project Personnel                                                                                                    |                                                                                     |                                                                                                    |                                                                                                    |                            |                                                                        |                             |
| At this time                                                                               | ie, no investigators are b                                                                                              | eing added, revised                                                                 | , or removed to/from the                                                                                   | e Project Personnel.                                                                                                    |                            |                                                                        |                             |
| At this time                                                                               | e, no investigators are b<br>Project Personnel                                                                          | eing added, revised                                                                 | , or removed to/from the                                                                                   | e Project Personnel.                                                                                                    |                            |                                                                        |                             |
| At this time<br>> Current I<br>Liaison                                                     | e, no Investigators are b<br>Project Personnel<br>Last Name                                                             | eing added, revised                                                                 | or removed to/from the<br>Department Nan                                                                   | e Project Personnel.                                                                                                    |                            | Role                                                                   |                             |
| At this time<br>Current I<br>Liaison<br>University                                         | e, no Investigators are b<br>Project Personnel<br>Last Name<br>v of North Carolina at C                                 | First Name                                                                          | or removed to/from the Department Nan                                                                      | e Project Personnel.<br>ne                                                                                                    |                            | Role                                                                   |                             |
| At this time<br>> Current I<br>Liaison<br>University                                       | ie, no investigators are b<br>Project Personnel<br>Last Name<br>r of North Carolina at C<br>Hannah                      | First Name<br>hapel Hill (UNC-C<br>Marcus                                           | or removed to/from the<br>Department Nan<br>H) Office of Rese                                              | e Project Personnel.<br>ne<br>earch Information Systems                                                                                      |                            | Role<br>Principal Investigator                                         | view                        |
| At this time<br>> Current I<br>Liaison<br>University                                       | Project Personnel Last Name of North Carolina at C Hannah Hartman                                                       | First Name<br>hapel Hill (UNC-C<br>Marcus<br>Jeff                                   | or removed to/from the<br>Department Nan<br>H)<br>Office of Rese<br>Office of Rese                         | e Project Personnel.                                                                                                    |                            | Role<br>Principal Investigator<br>Co-investigator                      | view<br>view                |
| At this time<br>> Current I<br>Liaison<br>University                                       | e, no investigators are b<br>Project Personnel<br>Last Name<br>of North Carolina at C<br>Hannah<br>Hartman<br>Hollowell | First Name<br>First Name<br>hapel Hill (UNC-C<br>Marcus<br>Jeff<br>Kelley           | or removed to/from the<br>Department Nan<br>H)<br>Office of Rese<br>Office of Rese                         | e Project Personnel.                                                                                                    |                            | Role<br>Principal Investigator<br>Co-investigator<br>Study Coordinator | view<br>view<br>view        |
| At this time<br>> Current I<br>Liaison<br>University<br>External In                        | Project Personnel<br>Last Name<br>of North Carolina at C<br>Hannah<br>Hartman<br>Hollowell<br>stitutions                | First Name<br>hapel Hill (UNC-C<br>Marcus<br>Jeff<br>Kelley                         | or removed tolfrom the<br>Department Nan<br>H)<br>Office of Rese<br>Office of Rese                         | e Project Personnel.                                                                                                    |                            | Role<br>Principal Investigator<br>Co-investigator<br>Study Coordinator | view<br>view<br>view        |
| At this time<br>> Current I<br>Liaison<br>University<br>xternal In<br>Liaison              | Project Personnel Last Name of North Carolina at C Hannah Hartman Hollowell astitutions Last Name                       | First Name<br>hapel Hill (UNC-C<br>Marcus<br>Jeff<br>Kelley                         | or removed tolfrom the<br>Department Nan<br>H)<br>Office of Rese<br>Office of Rese<br>First Name           | e Project Personnel.<br>ne<br>earch Information Systems<br>earch Information Systems<br>arch Information Systems<br>arch Information Systems | Role                       | Role<br>Principal Investigator<br>Co-investigator<br>Study Coordinator | view<br>view<br>view        |
| At this time<br>Current I<br>Liaison<br>University<br>External In<br>Liaison<br>Duke Unive | Project Personnel Last Name of North Carolina at C Hannah Hartman Hollowell tstitutions Last Name versity               | First Name<br>First Name<br>hapel Hill (UNC-C<br>Marcus<br>Jeff<br>Kelley           | Department Nam<br>Department Nam<br>H)<br>Office of Rese<br>Office of Rese<br>Office of Rese<br>First Name | e Project Personnel.<br>ne<br>earch Information Systems<br>earch Information Systems<br>arch Information Systems<br>Department Name          | Role                       | Role<br>Principal Investigator<br>Co-investigator<br>Study Coordinator | <u>view</u><br>view<br>view |

NOTE: The IRB database will link automatically to UNC Human Research Ethics Training database and the UNC Conflict of Interest (COI) database. Once the study is certified by the PI, all personnel listed (f

#### Add External Personnel

| Last Name 🗙                                                            | Krzyzewski                                                                                                    |
|------------------------------------------------------------------------|----------------------------------------------------------------------------------------------------|
| First Name \star                                                       | Mike                                                                                                    |
| Address                                                                |                                                                                                    |
| Phone *                                                                | 919-444-7777                                                                                                    |
| Email 🗙                                                                | mike@dukebball.edu                                                                                                    |
| Department Name                                                        | Basketball Ops                                                                                                    |
| External Institution \star 🔍                                           | Duke University                                                                                                    |
|                                                                        | Click here to make this an Independent Investigator. (more information)                                                              |
| Role *                                                                 |                                                                                                    |
| O Co-investigator                                                      |                                                                                                    |
| <ul> <li>Study Coordinator</li> </ul>                                  |                                                                                                    |
| Research Assistant                                                     |                                                                                                    |
| O Regulatory Associate                                                 |                                                                                                    |
| O External Site PI                                                     |                                                                                                    |
| O Other                                                                |                                                                                                    |
| If other, please describe                                              |                                                                                                    |
| Should this person be incl<br>roles for Independent Inve<br>O Yes O No | uded on IRB correspondence? (PI, Faculty Advisor, Co-Investigators, External Site PI roles and all<br>stigators will always receive) |
| Save Cancel                                                            |                                                                                                    |

Enter personnel information as you normally would for external personnel and save.

# Adding an External Site

We are also adding NC State to this study. It is a new site, so the Multi-Site section will require completion as well after entering the personnel.

| Auu External Personn                                                                                                    |                                                                                                    |
|----------------------------------------------------------------------------------------------------|----------------------------------------------------------------------------------------------------|
| Last Name \star                                                                                                    | Keats                                                                                                    |
| First Name \star                                                                                                    | Kevin                                                                                                    |
| Address                                                                                                    |                                                                                                    |
| Phone 🗙                                                                                                    | 919-333-2222                                                                                                    |
| Email 🗙                                                                                                    | kkeats@ncsubball.edu                                                                                                    |
| Department Name                                                                                                    | Basketball Admin                                                                                                    |
| External Institution <b>*</b> 🔍                                                                                                    | North Carolina State University (NCSU)                                                                                              |
| Role *         O Co-investigator         O Study Coordinator         O Research Assistant         O Regulatory Associate         ● External Site PI         O Other |                                                                                                    |
| If other, please describe<br>Should this person be inc<br>roles for Independent Inve<br>Yes O No<br>Save Cancel                                                     | luded on IRB correspondence? (PI, Faculty Advisor, Co-Investigators, External Site PI roles and all estigators will always receive) |

### **External Personnel**

# The external personnel changes are displayed in the personnel changes summary.

|   | >> Modified Project Personnel |                        |                    |                  |      |             |  |  |
|---|-------------------------------|------------------------|--------------------|------------------|------|-------------|--|--|
|   | External Instituti            | ons                    |                    |                  |      |             |  |  |
|   | Action                        | Full Name              | Role               | Department       |      |             |  |  |
|   | Duke University               |                        |                    |                  |      |             |  |  |
| _ | 📇 Being Added                 | Krzyzewski, Mike       | Research Assistant | Basketball Ops   | View | <u>Undo</u> |  |  |
| 1 | North Carolina S              | tate University (NCSU) |                    |                  |      |             |  |  |
|   | 📇 Being Added                 | Keats, Kevin           | External Site PI   | Basketball Admin | View | <u>Undo</u> |  |  |

| Liaison       | Last Name              | First Name         | Department Name      |                    | Role                   |             |
|---------------|------------------------|--------------------|----------------------|--------------------|------------------------|-------------|
| University of | of North Carolina at C | hapel Hill (UNC-Cl | H)                   |                    |                        |             |
|               | Hannah                 | Marcus             | Office of Research I | nformation Systems | Principal Investigator | <u>view</u> |
| *             | Hartman                | Hartman Jeff       |                      | nformation Systems | Co-investigator        | view        |
|               | Hollowell              | Kelley             | Office of Research I | nformation Systems | Study Coordinator      | view        |
| External Ins  | stitutions             |                    |                      |                    |                        |             |
| Liaison       | Last Name              |                    | First Name           | Department Name    | Role                   |             |
| Duke Unive    | ersity                 |                    |                      |                    |                        |             |
|               |                        |                    |                      |                    |                        |             |

Once the Full Study modification is submitted, it will appear on the Study Management page as two separate submissions. This separation allows the personnel modification to be processed independent of the study modification.

💠 Submit a Modification 🛛 🎍 Submit an Administrative Review 🖕 Submit New Safety Information 🛛 🍁 Submit a Closure

Click Reference ID to access the Application Status screen where you can check submission status, verify certifications and department approvals, and confirm study staff completion of ethics training and COI disclosure. For completed submissions, you may also access previously approved applications and documents.

| All Submissions for IRB Number 20-0821 Search: |                         |                        |                     |                     |               |         |  |  |  |  |
|------------------------------------------------|-------------------------|------------------------|---------------------|---------------------|---------------|---------|--|--|--|--|
| Reference ID 💠                                 | Date Routing Complete 🗘 | Submission Type 🗘      | Submission Status 💠 | Full Board Agenda 💠 | Action Date 💠 | Letters |  |  |  |  |
| <u>316193</u>                                  | 12/3/2020               | 3 Modification         | Submitted To IRB    | n/a                 | n/a           |         |  |  |  |  |
| <u>316194</u>                                  | 12/3/2020               | Rersonnel Modification | Submitted To IRB    | n/a                 | n/a           |         |  |  |  |  |
| <u>295907</u>                                  | 6/15/2020               | Modification           | Approved            | n/a                 | 6/15/2020     |         |  |  |  |  |
| <u>278586</u>                                  | 3/24/2020               | Initial                | Approved            | n/a                 | 6/15/2020     |         |  |  |  |  |

To: Marcus Hannah and Mike Matamoros Office of Research Information Systems

From: UNC Chapel Hill Office of Human Research Ethics

Administrative Approval Date: 4/01/2021 Expiration Date of Approval: 11/08/2021 RE: Notice of IRB Administrative Approval of Personnel Changes Submission Type: Personnel Modification

Study #: 19-2497

Study Title: Wizard Tester jeffhart

This submission, Reference ID 316871, has been approved by the IRB.

The following personnel are being Added, Revised, or Removed.

- University of North Carolina at Chapel Hill (UNC-CH)
  - Revise: Hollowell, Kelley (Study Coordinator)
  - Add: Matamoros, Mike (Faculty Advisor :: Pending Approval of Modification Reference Id 316870)

This study was reviewed in accordance with federal regulations governing human subjects research, including those found at 45 CFR 46 (Common Rule), 45 CFR 164 (HIPAA), 21 CFR 50 & 56 (FDA), and 40 CFR 26 (EPA), where applicable.

CC:

Derrick Lovick, Office of Research Information Systems Kelley Hollowell, Office of Research Information Systems John Slattery, Office of Research Information Systems Jeff Hartman, Office of Research Information Systems The PM acknowledgement letter contains a summary of the changes that were made to personnel but notice that the addition of the Faculty Advisor is pending approval of the linked modification.

# **Pairing Personnel Modification with a Renewal**

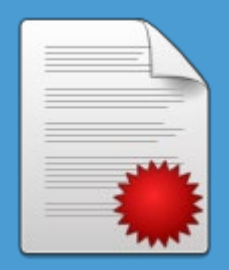

### Once you begin a renewal, you will see the three submission options:

To submit a renewal with changes to personnel, select Personnel Modification Only wizard.

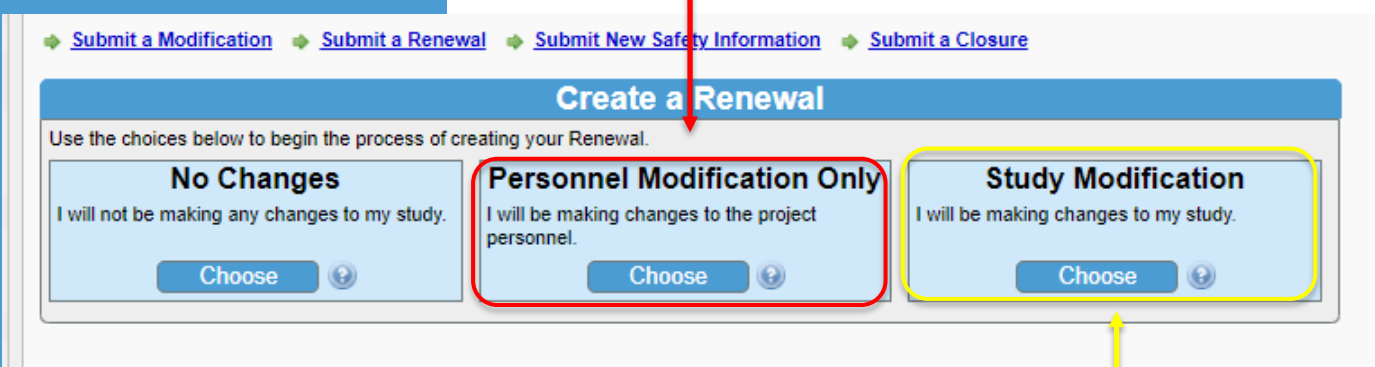

To submit a renewal with changes to the study and personnel, select Study Modification.

# **Renewal with Personnel Modification Only**

The renewal application is provided along with the Project Personnel section where changes may be made.

Note that there is no modification section since there is no longer any need to state the personnel changes.

### SLUUY TILLE, WIZARD RESIDE JOINTAL Item List click on section name to expand Renewal Action Requested Reference ID: 316947 Post Approval Submissions Renewal Action Requested ALERT: Modifications proposed as part of this renewal must be accomplished by editing the individual answer Progress Report application. Continuing with Renewals 1. Renewal action requested by Principal Investigator (choose only one): \* General Information Study has always involved only analysis of data or specimens; there has never been any direct interaction or contact A) Continue study as approved. 2. Project Personnel Study involves (or involved) direct interaction/intervention/contact with subjects: B) Continue study as approved, including enrollment of new subjects. Attachments C) Enrollment of new subjects closed; research-related intervention/interaction with previously enrolled subjects contin D) Enrollment of new subjects closed; subjects have completed all research-related intervention/interaction and the research-related intervention/interaction and the research-related intervention and the related intervention and the related intervention and the related intervention and the re records or registry (as described in the approved protocol). In person contacts may include visits being conducted as Approving Depts E) All research-related interaction/intervention and long-term follow-up is now complete; renewal requested for data an Once data analysis for this study has been completed and all data/specimens have been destroyed or stored of as de 🕝 Cover Memo

I will be making changes to the project personnel. Choose

Item List click on section name to expand

### >> Continuing with Renewals Reference ID: 328005

- A Post Approval Submissions
- Renewal Action Requested
- Progress Report
- <u>Continuing with Renewals</u>
- General Information
- Consent Forms
- Attachments
- Approving Depts
- 🕑 Cover Memo

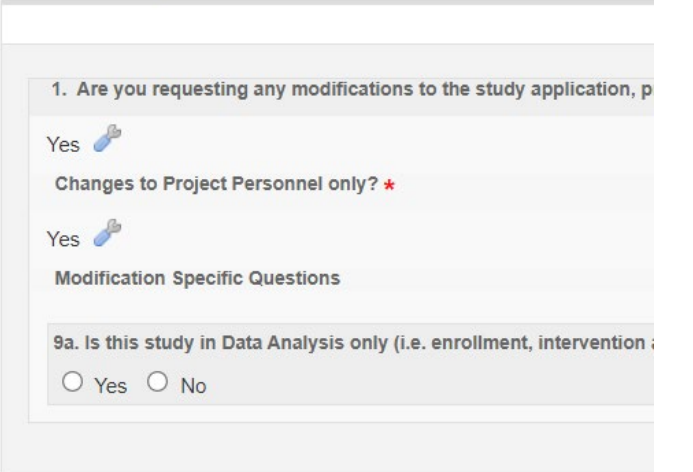

For the Renewal with personnel modification, there is no modification summary to complete. The summary of personnel changes will be generated for you.

## **Renewal with Study Modification**

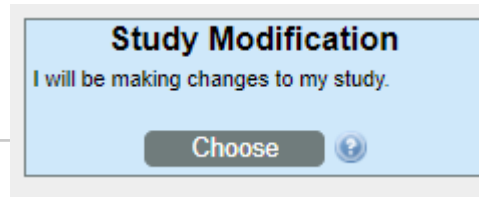

Choose this option to renew your study and make any needed modifications to your study, including the Project Personnel. The OHRE does not recommend submitting requests to add additional external personnel or initiate relying/reviewing arrangements at the time of Continuing Review as this may delay renewal.

Item List click on section name to expand

- A Post Approval Submissions
- <u>Renewal Action Requested</u>
- Progress Report
- <u>Continuing with Renewals</u>
- Oeneral Information
- Part A. Questions Common to All Studies
- Part B. Direct Interaction
- Part C. Existing Data, Records, Specimens
- Part D. The Consent Process
- Oata Security Requirements
- Attachments
- Approving Depts

#### 🕑 Cover Memo

>> Renewal Action Requested Reference ID: 316948

#### ALERT: Modifications proposed as part of this renews application.

1. Renewal action requested by Principal Investigator (cho

### Study has always involved only analysis of data or s

A) Continue study as approved.
 Study involves (or involved) direct interaction/intervel
 B) Continue study as approved, including enrollr
 C) Enrollment of new subjects closed; research D) Enrollment of new subjects closed; subjects h records or registry (as described in the approved proceded)

E) All research-related interaction/intervention ar Once data analysis for this study has been complete The full renewal application is provided. Any section can be updated, including the personnel section.

#### Item List click on section name to expand

- Post Approval Submissions
- A Renewal Action Requested
- Progress Report
- A Continuing with Renewals
- General Information
- Part A. Questions Common to All Studies
- Part B. Direct Interaction
- Part C. Existing Data, Records, Specimens
- Part D. The Consent Process
- Oata Security Requirements
- Attachments
- Approving Depts
- Cover Memo
  - Home Application Status Proceed to Submit

1. Are you requesting any modifications to the study application, project personnel, the consent documents, or any reliver of the study of the study of the stud

sponsor find relevant (e.g., master protocol/amendment version number and date). Typical summaries are 50

Please provide the description below: \*

>> Continuing with Renewals Reference ID: 316948

| -                                                                                                    |                                                                                      |                                                                                                    | 1                                                     | * '                                      | + 1                                                 |                                                         | Ω                                       |                                                        |                                                            |                                                                                     |                                                                                                    |                                                       |                                                                                                    |                                                                                                    |                                                                                                    |                                                                                                    |                                                                                                    |                                                                                                    |                                                                                                    |
|----------------------------------------------------------------------------------------------------|--------------------------------------------------------------------------------------|----------------------------------------------------------------------------------------------------|-------------------------------------------------------|------------------------------------------|-----------------------------------------------------|---------------------------------------------------------|-----------------------------------------|--------------------------------------------------------|------------------------------------------------------------|-------------------------------------------------------------------------------------|----------------------------------------------------------------------------------------------------|-------------------------------------------------------|----------------------------------------------------------------------------------------------------|----------------------------------------------------------------------------------------------------|----------------------------------------------------------------------------------------------------|----------------------------------------------------------------------------------------------------|----------------------------------------------------------------------------------------------------|----------------------------------------------------------------------------------------------------|----------------------------------------------------------------------------------------------------|
| B                                                                                                    | ι U                                                                                  | abe                                                                                                    | X2                                                    | X <sup>2</sup>                           | )= I                                                | - 14                                                    | · 特許                                    | =                                                      | =                                                          | 3                                                                                   | =                                                                                                    |                                                       |                                                                                                    |                                                                                                    |                                                                                                    |                                                                                                    |                                                                                                    |                                                                                                    |                                                                                                    |
|                                                                                                    |                                                                                      |                                                                                                    |                                                       |                                          |                                                     |                                                         |                                         |                                                        |                                                            |                                                                                     |                                                                                                    |                                                       |                                                                                                    |                                                                                                    |                                                                                                    |                                                                                                    |                                                                                                    |                                                                                                    |                                                                                                    |
| Tips                                                                                                    | s and                                                                                | <u>Techni</u>                                                                                                    | ques o                                                | on usir                                  | <u>ig the</u>                                       | HTML                                                    | Editor                                  |                                                        |                                                            |                                                                                     |                                                                                                    |                                                       |                                                                                                    |                                                                                                    |                                                                                                    |                                                                                                    |                                                                                                    | 9                                                                                                    |                                                                                                    |
| . Is th                                                                                                    | nis stu                                                                              | dy in [                                                                                                    | Data Ar                                               | nalysis                                  | s only                                              | (i.e. en                                                | rolime                                  | nt, inte                                               | erven                                                      | tion :                                                                              | and                                                                                                    | ollow                                                 | -up a                                                                                                    | re co                                                                                                    | mple                                                                                                    | te)?                                                                                                    | *                                                                                                    |                                                                                                    |                                                                                                    |
| ) Yes                                                                                                    | nis stu<br>s i                                                                       | idy in [<br>No<br>iber of                                                                                                    | )ata Ar<br>subjec                                     | nalysis<br>ots act                       | s only<br>tively p                                  | (i.e. en<br>particip                                    | rollme<br>ating (                       | nt, inte<br>i.e., To                                   | erven<br>Ital n                                            | tion a                                                                              | and<br>er of                                                                                               | ollow                                                 | -up a<br>cts ir                                                                                                    | re co<br>ivolv                                                                                                    | ed in                                                                                                    | the i                                                                                                    | *                                                                                                    | entic                                                                                                    | nal                                                                                                    |
| ) Yes                                                                                                    | nis stu<br>s                                                                         | No<br>No                                                                                                    | Data Ar                                               | nalysis<br>ots act                       | s only                                              | (i.e. en<br>Darticip                                    | rollme                                  | nt, inte<br>i.e., To                                   | erven<br>otal no                                           | tion :<br>umbe                                                                      | and<br>er of                                                                                               | ollow                                                 | -up a<br>cts ir                                                                                                    | re co<br>ivolv                                                                                                    | ed in                                                                                                    | the i                                                                                                    | *<br>intervi                                                                                                    | entio                                                                                                    | nal                                                                                                    |
| . Is th<br>) Yes<br>. Tota<br>. ter '0<br>. Hav<br>is ma                                                                                                    | nis stu<br>s<br>al num<br>l'): *<br>re the r<br>ay inclu<br>s                        | No<br>No<br>Iber of<br>risks a<br>Ide nev                                                                                                    | Subjects<br>subjects<br>s desc                        | nalysis<br>ots act<br>ribed i<br>not pre | in A.6.                                             | (i.e. en<br>particip<br>, conse<br>y listed,            | rollme<br>eating (<br>ent form<br>chang | nt, inte<br>i.e., To<br>m, or a<br>es in fr            | erven<br>tal no<br>ny ot                                   | tion :<br>umbe<br>ther s                                                            | and<br>er of<br>study<br>f kno                                                                             | subje<br>docu<br>wn ris                               | -up a<br>cts ir<br>imen<br>ks, or                                                                                                    | re co<br>ivolv<br>t cha                                                                                                    | ed in<br>nged                                                                                                    | the i                                                                                                    | *<br>interv                                                                                                    | entio<br>/ liste                                                                                                    | inal<br>ed ris                                                                                               |
| . Is th<br>) Yes<br>o. Tota<br>ter '0<br>. Hav<br>is ma<br>) Yes                                                                                                    | nis stu<br>s ()<br>al num<br>l'): *<br>re the i<br>ay inclu<br>s ()<br>you ha        | No<br>No<br>nber of<br>risks a<br>noe nev<br>No<br>ave pla                                                                                                    | Data Ar<br>subject<br>s desc<br>v risks i             | nalysis<br>ots act<br>ribed i<br>not pre | s only<br>tively p<br>in A.6.<br>eviously<br>sent s | (i.e. en<br>particip<br>, conse<br>y listed,<br>ubjects | rollme<br>eating (<br>ent forr<br>chang | nt, inte<br>i.e., To<br>n, or a<br>es in fr            | erven<br>otal no<br>ny ot<br>eque                          | tion :<br>umbe<br>ther s<br>ncy o                                                   | and<br>er of<br>study<br>dific                                                                             | ollow<br>subje<br>docu<br>wn ris                      | -up a<br>cts ir<br>imen<br>ks, or                                                                                                    | t cha                                                                                                    | ed in<br>nged                                                                                                    | the i                                                                                                    | *<br>interv                                                                                                    | entio<br>y liste                                                                                                    | onal i                                                                                                    |
| . Is th<br>) Yes<br>). Tota<br>iter '0<br>. Hav<br>is ma<br>) Yes<br>I. Do y<br>) Yes                                                                                                    | nis stu<br>s<br>al num<br>l'): *<br>re the r<br>ay inclu<br>s<br>you ha<br>s<br>s    | No<br>No<br>nber of<br>risks a<br>risks a | Data Ar<br>subjects<br>s desc<br>v risks i<br>ns to r | ribed in of pre                          | in A.6.                                             | (i.e. en<br>particip<br>, conse<br>y listed,<br>ubjects | ent forr<br>chang                       | nt, inte<br>i.e., To<br>n, or a<br>es in fr<br>esult o | erven<br>otal no<br>ny ot<br>equel                         | umbe<br>hers                                                                        | and<br>er of<br>study<br>f kno                                                                             | ollow<br>subje<br>docu<br>wn ris<br>ation?            | -up a<br>cts ir<br>imen<br>ks, or                                                                                                    | re co<br>avolv<br>t cha                                                                                                    | ed in<br>nged<br>oval o                                                                                                    | the i                                                                                                    | *<br>interv                                                                                                    | entio<br>/ liste                                                                                                    | enal d                                                                                                    |
| . Is th<br>) Ye:<br>. Tota<br>. Tota | nis stu<br>s<br>al num<br>P): *<br>e the n<br>ay inclu<br>s<br>you ha<br>s<br>ais mo | No<br>No<br>nber of<br>risks a<br>risks a | Data Ar<br>subject<br>s desc<br>v risks i<br>ns to r  | ribed i<br>not pre-<br>re-con            | s only<br>tively p<br>in A.6.<br>eviously<br>sent s | (i.e. en<br>particip<br>, conse<br>y listed,<br>ubjects | ent for<br>chang                        | ei<br>(                                                | ent, inte<br>(i.e., To<br>m, or a<br>ges in fr<br>result o | ent, interven<br>(i.e., Total m<br>m, or any ot<br>ges in frequen<br>result of this | (i.e., Total number<br>(i.e., Total number<br>m, or any other s<br>ges in frequency o<br>result of this mo | ent, intervention and f<br>(i.e., Total number of<br> | ent, intervention and follow<br>(i.e., Total number of subje<br>m, or any other study docu<br>ges in frequency of known ris<br>result of this modification? | ent, intervention and follow-up a<br>(i.e., Total number of subjects in<br>m, or any other study documen<br>ges in frequency of known risks, or<br>result of this modification? * | ent, intervention and follow-up are co<br>(i.e., Total number of subjects involv<br>m, or any other study document cha<br>ges in frequency of known risks, or rem<br>result of this modification? * | ent, intervention and follow-up are comple<br>(i.e., Total number of subjects involved in<br>m, or any other study document changed<br>ges in frequency of known risks, or removal of<br>result of this modification? *<br>is to New Safety Information? * | ent, intervention and follow-up are complete)?<br>(i.e., Total number of subjects involved in the i<br>m, or any other study document changed?<br>ges in frequency of known risks, or removal of pre<br>result of this modification? *<br>is to New Safety Information? * | ent, intervention and follow-up are complete)? * (i.e., Total number of subjects involved in the intervention of the study document changed? ges in frequency of known risks, or removal of previously result of this modification? * e to New Safety Information? * | ent, intervention and follow-up are complete)? * (i.e., Total number of subjects involved in the interventio |

For the Renewal with study modification, there will be a modification summary to describe the changes to the study. There is no need to include the personnel changes. Once the Renewal with the personnel modification is submitted, it will appear on the Study Management page as two separate submissions. This separation allows the personnel modification to be processed independent of the renewal. Note that a renewal with a study modification will be processed as a single submission.

| All Submissions fo | r IRB Number 18-3410    |                           |                     | Se                  | earch:        |         |
|--------------------|-------------------------|---------------------------|---------------------|---------------------|---------------|---------|
| Reference ID 💠     | Date Routing Complete 💠 | Submission Type 🛛 💠       | Submission Status 💠 | Full Board Agenda 💠 | Action Date 💠 | Letters |
| <u>316455</u>      | 12/15/2020              | Renewal (w/ Modification) | Approved            | n/a                 | 12/21/2020    |         |
| <u>316456</u>      | 12/15/2020              | Rersonnel Modification    | Acknowledged        | n/a                 | 12/21/2020    |         |
| <u>297194</u>      | 6/17/2020               | Modification              | Approved            | n/a                 | 6/17/2020     |         |
|                    |                         |                           |                     |                     |               |         |

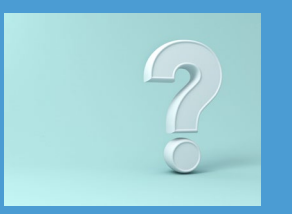

# For any questions or if you have any difficulties with IRBIS submissions, please contact us!

irbis@unc.edu

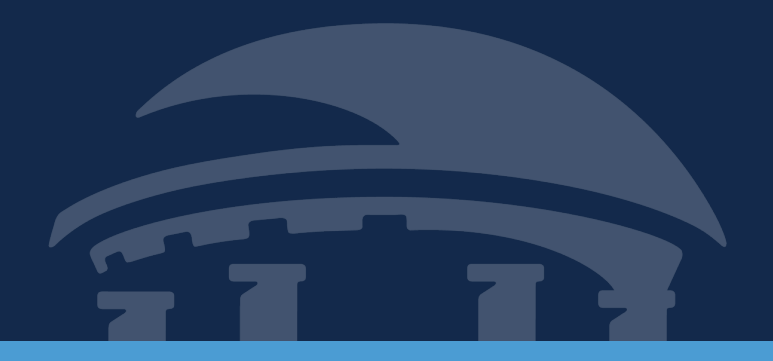

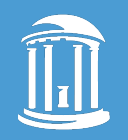

THE UNIVERSITY of NORTH CAROLINA at CHAPEL HILL

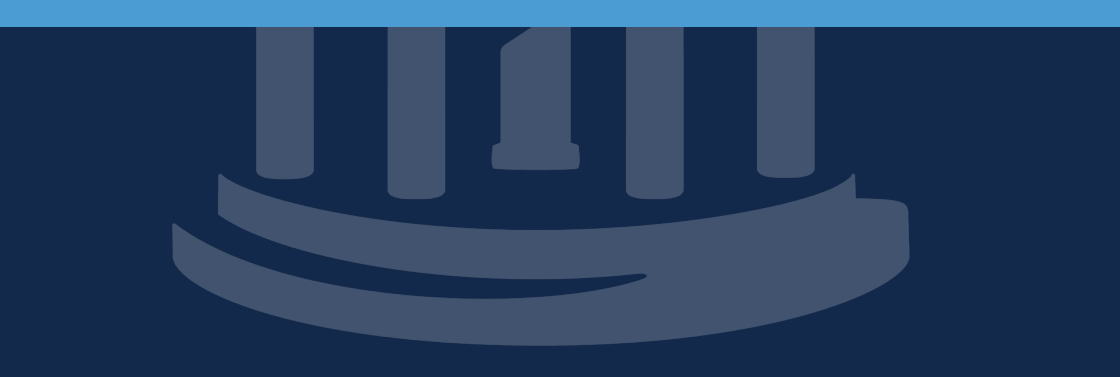